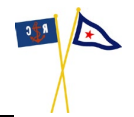

#### VOLUNTEER INSTRUCTIONS

Below are instructions for how to:

- Create a User Account
- Create a Profile
- Sign up for an event
- Cancel an event
- View events you are signed up for
- Editing your profile

Go to sdyc.org/race then select "Racing" --> "Volunteer Sign Up"

| 🏱 San Diego Yacht Club 🛛 🗙 | +                                          |                                      |                                                      |  |  |
|----------------------------|--------------------------------------------|--------------------------------------|------------------------------------------------------|--|--|
| https://sdyc.org/race      |                                            |                                      |                                                      |  |  |
|                            | - <u>(619) 221-8400</u>   <b>f</b> y © • • |                                      |                                                      |  |  |
|                            | San Diego Yacht Glub Club Club Calendar    | Dining ~ Racing ~ Juniors ~ Visitors | Member Account Men                                   |  |  |
|                            | RACING CALENDAR & RESULTS                  | SDYC RACING                          | RACE COMMITTEE<br>About the R/C<br>Volunteer Sign Up |  |  |
|                            | 2023 Calendar & Results                    | Racing Home                          |                                                      |  |  |
|                            | 2024 Calendar & Results                    | SDYC Racing News                     |                                                      |  |  |
| HH' HELLY                  | Race Results Archives                      | Signature Events                     |                                                      |  |  |
|                            |                                            | Offshore Racing                      |                                                      |  |  |
|                            |                                            | Etchells West Coast Spring Series    |                                                      |  |  |
|                            |                                            | Challange                            |                                                      |  |  |

This will take you to <u>https://timecounts.app/san-diego-yacht-club/opportunities/events</u> Click "Register"

| U D C MARCO                                | ing - commen page  | ** A T                                                                                             |                                                                                                    |                    |                    | - 0       |
|--------------------------------------------|--------------------|----------------------------------------------------------------------------------------------------|----------------------------------------------------------------------------------------------------|--------------------|--------------------|-----------|
| C A A htt                                  | ps://timecounts.ap | op/san-diego-yacht-club/opportunities/events                                                       |                                                                                                    | 田 /                | ¢ ☆ 0 0 ¢          | •••       |
| 🔛 San Dieg                                 | o Yacht Clui       | o Race Management                                                                                  |                                                                                                    |                    | Log In             | Register  |
|                                            |                    |                                                                                                    |                                                                                                    | About Volunteering | Find Opportunities | Resources |
| Opportunities                              |                    | Events                                                                                             |                                                                                                    |                    |                    |           |
| Applications     Events     Shift Schedule | Clear all          |                                                                                                    | 16                                                                                                    |                    |                    |           |
| Location<br>All Countries                  | ~                  | Hot Rum Series #3<br>© Saturday, 2023 December 2<br>© San Diego Yacht Club, 1011<br>Anchorage Lane | Dec One Design Weekend<br>© Saturday, 2023 December 9<br>© San Diego Yacht Club, 1011<br>Anchorage Lane |                    |                    |           |
| Date Range                                 |                    |                                                                                                    |                                                                                                    |                    |                    |           |

Sign up using Google, Facebook, or Email

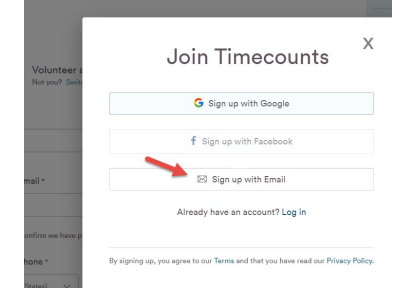

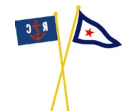

For sign up with Email, enter your first name, last name, email address, and a password. Then click "Sign up"

| Join Timecounts                 |   |  |  |
|---------------------------------|---|--|--|
| G Sign up with Google           |   |  |  |
| f Sign up with Facebook         |   |  |  |
| Markset                         |   |  |  |
| FIRST NAME                      |   |  |  |
| Newby                           |   |  |  |
| AST NAME                        |   |  |  |
| MarksetNewby@yahoo.com          |   |  |  |
| MAIL                            |   |  |  |
| •••••                           | ø |  |  |
| PASSWORD                        |   |  |  |
| Sign up                         |   |  |  |
| Already have an account? Log in |   |  |  |

Use the verification link sent to your email address. Click "Continue to log in"

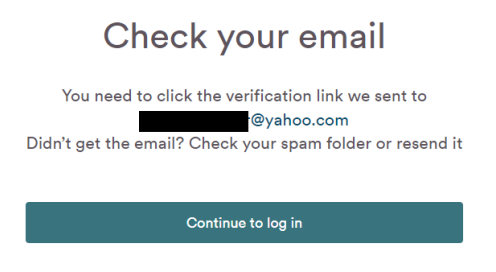

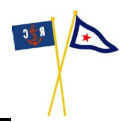

Complete the profile form and click "Submit".

| t Timecounts - Volunteer Database X     | +                                                                                                    | Open the Manage Profiles window                                                                                     |                                                                                                    |
|-----------------------------------------|----------------------------------------------------------------------------------------------------|----------------------------------------------------------------------------------------------------|----------------------------------------------------------------------------------------------------|
| https://timecounts.app/san-o            | iego-yacht-club/join                                                                                                    |                                                                                                    |                                                                                                    |
|                                         | MN Volunteer as Markset<br>Net you? Switch account                                                                                                    |                                                                                                    | San Diego Yacht Club Rac<br>Management<br>The San Diego Yacht Club Race<br>Committee is dedicated to running<br>quality sailing events while providi<br>fair and safe race environment for<br>competing sailors. |
|                                         | Primary Phone *  +1 (United Status)  Counter coor  Proces Results  1 give permission to send me SMS                                                                                                    |                                                                                                    |                                                                                                    |
|                                         | Club Membership<br>No Club Athilation at this Time                                                                                                    | ~                                                                                                    |                                                                                                    |
|                                         | Date Of Birth<br>14 Jul 1965                                                                                                    |                                                                                                    |                                                                                                    |
|                                         | Shirt Size<br>Maris Madium                                                                                                    | ~                                                                                                    |                                                                                                    |
|                                         | Please teil us a little about your sailing experience in<br>management experience you have:<br>None but willing to learn! And I have a great <u>attitude</u>                                                                                                    | rcluding any race                                                                                                   |                                                                                                    |
|                                         | Terms and Conditions *<br>(I the undersigned, do hareby enter into this Agreement with<br>Club (SDIC), in consideration for my participation as a value<br>meating, or activities hosted by SDIC, do hostly value and<br>liability for any horm, personal horizon, groups dynama, or an<br>that I may incur as a result of my participation as such. Speci | the San Diego Yacht<br>ear member of the SDYC<br>release SDYC from<br>release SDYC from<br>really this release will |                                                                                                    |
|                                         | I have read, understand, and accept the terms & condition                                                                                                    | Submit                                                                                                    |                                                                                                    |
| Than                                    | k You!                                                                                                    |                                                                                                    |                                                                                                    |
| Your submission for San Diego Yacht Clu | b Race Manamgement-hub has been sent.                                                                                                    |                                                                                                    |                                                                                                    |
| Continue To                             | Opportunities                                                                                                    |                                                                                                    |                                                                                                    |

Once you have a profile, you can sign up for events by clicking on "Events", "Find Opportunities" or get to "My Schedule"

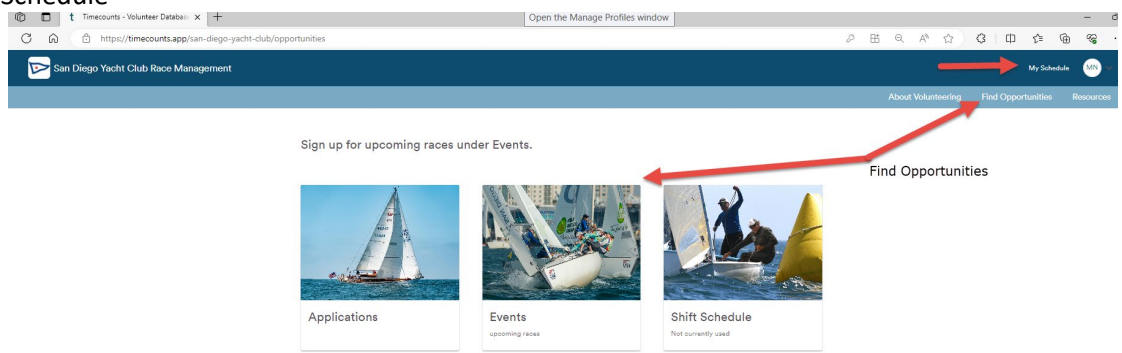

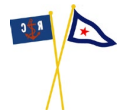

<u>https://timecounts.app/san-diego-yacht-club/opportunities/events</u> will show all the scheduled events. Select the one you're interested in.

| C Q D                                      | https://timecounts.app/san-diego-yacht-club/opportunities/events                                                                                                    |                                                 |
|--------------------------------------------|----------------------------------------------------------------------------------------------------|-------------------------------------------------|
| 🕞 San Dieg                                 | o Yacht Club Race Management                                                                                                    | My Schedule 🛛 🕅 🗸                               |
|                                            |                                                                                                    | About Volunteering Find Opportunities Resources |
| Opportunities                              | Events                                                                                                    |                                                 |
| Applications     Events     Shift Schedule | Dar al                                                                                                    |                                                 |
| Location<br>All Countries                  | Hot Rum Series #3     Dec One Design Weekend       C: Startuder, Dec 2, 2023     C: Startuder, Dec 8, 2023       Sen Diego Yether Coulty, 011     Sen Diego Yether Coulty, 011       Anchorage Lane     Anchorage Lane |                                                 |
| Date Range                                 |                                                                                                    |                                                 |

Check the box for the time you're interested in, and click "Sign Up"

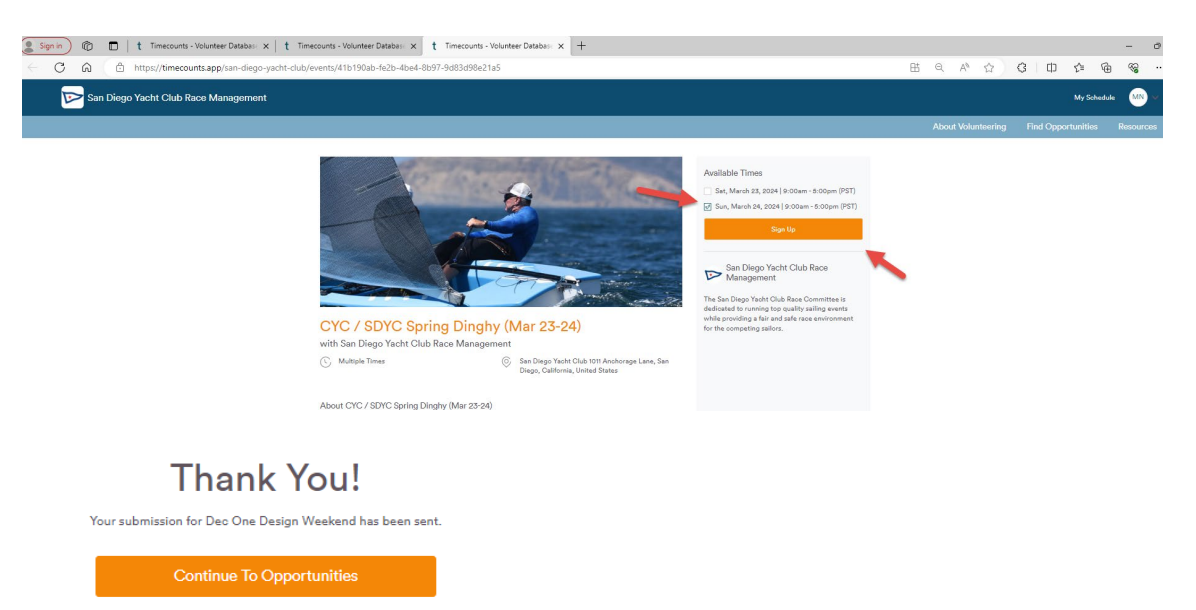

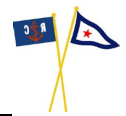

To manage your schedule or update your profile go to <u>https://timecounts.app/me</u>. Once there you can see your status (confirmed, waitlist), cancel a signup, update your profile or find more opportunities.

| 🌔 Sign in 🖉 🗊   | t Timecounts - Volunteer Database X t Timecour | nts - Volunteer Database 🗙 🕂                                                                   |                         |                          |                      |                                  |       | - | - 0    |
|-----------------|------------------------------------------------|------------------------------------------------------------------------------------------------|-------------------------|--------------------------|----------------------|----------------------------------|-------|---|--------|
| < C ⋒           | https://timecounts.app/me                      |                                                                                                |                         |                          | 표 Q A <sup>A</sup> ☆ | 3   0                            | 1) ζ≞ | œ | ~~ ··· |
| timecounts      |                                                |                                                                                                |                         |                          | ٩                    |                                  |       |   | MN ¥   |
| © All Time<br>O | Hi, Markeet !<br>This Month<br>O               | My Schedule Track Time Profile<br>Upcoming (Mar 23-24)<br>CYC / SDYC Spring Dinghy (Mar 23-24) | Find more opportunities | Dour Deals<br>Dour Deals | <b>0</b> → [         | Confirmed<br>Cancel<br>Waithsted | ~     |   |        |